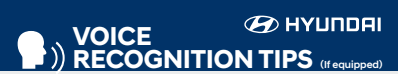

#### **BLUETOOTH®**

| Command                   | Example            |
|---------------------------|--------------------|
| Dial <phone #=""></phone> | "Dial              |
|                           | 7-1-4-9-6-5-3-0-0- |
| Call < Name>              | "Call John Smith"  |

Improving how you store your contacts can optimize your Bluetooth® Voice Recognition performance: Use full names instead of short or single-syllable names

("John or Dad") · Avoid using special characters/emojis or abbreviations ("Dr.") when saving contacts

#### NAVIGATION

Command Example Find Address ------ "1-2-3-4-5 1st Street,

Fountain Valley" <House #, Street, City, State>

Find <POI Name> — "Find McDonald's®"

| Located on Rearview I<br>DESTINATION S<br>BY VOICE |                                          |
|----------------------------------------------------|------------------------------------------|
| Command                                            | Example                                  |
| Find <poi name=""> -</poi>                         | — "Find Lowe's® near m<br>— "Starbucks®" |
|                                                    | Starbacks                                |

#### HOW TO DEFROST - page 15

Press the front defrost button.

2 Set to warmest temperature setting.

<sup>3</sup> Set to highest fan speed.

#### WINDSHIELD WIPER / WASHER - page 05

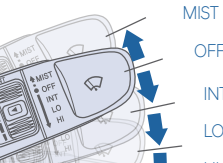

- To activate wipers, move to one of the three positio
- To adjust "INT" speed, ma
  - To spray washer fluid, pul
  - Push lever up for a single

#### □ INTRODUCTION AND LOCATION OF THE SERVIC SET FIRST SERVICE APPOINTMENT

REVIEW FACTORY RECOMMENDED MAINTENAN

□ WAS THE CONDITION OF YOUR VEHICLE (AT DEL SATISFACTION?

#### □ BLUE LINK

- Assist with creating MyHyundai.com account
- Assist with Blue Link enrollment
- Show Blue Link User's Manual
- Encourage customer to download the MyHyundai with Blue Link app

|                      | Engine Oil and Filter*                                                               | Replace            | 7,500 or 12 mos |
|----------------------|--------------------------------------------------------------------------------------|--------------------|-----------------|
|                      | Fuel Additive                                                                        | Add                | 7,500 or 12 mos |
|                      | Tire Rotation                                                                        | Perform            | 7,500           |
|                      | Air Cleaner Filter                                                                   | Inspect<br>Replace | 7,500<br>30,000 |
| the switch down      | Vacuum Hose                                                                          | Inspect            | 7,500           |
| ons (INT, LO, HI).   | Climate Control Air Filter<br>(for Evaporator and Blower Unit)                       | Replace            | 15,000          |
| ove switch.          | Air Conditioning Refrigerant                                                         | Inspect            | 15,000          |
| Il lever toward you. | Brake Hoses & Lines                                                                  | Inspect            | 15,000          |
| ,                    | Drive Shafts & Boots                                                                 | Inspect            | 15,000          |
| wiper pass.          | Exhaust Pipe & Muffler                                                               | Inspect            | 15,000          |
|                      | Front Disc Brake/Pads, Calipers & Rotors                                             | Inspect            | 15,000          |
|                      | Rear Brake Disc/Pads                                                                 | Inspect            | 15,000          |
| E DEPARTMENT         | Steering Gear Box, Linkage & Boots/<br>Lower Arm Ball Joint, Upper Arm Ball<br>Joint | Inspect            | 15,000          |
|                      | Suspension Mounting Bolts                                                            | Inspect            | 15,000          |
|                      | Brake Fluid                                                                          | Inspect            | 30,000          |
| ICE SCHEDULE         | Engine Clutch Actuator Fluid                                                         | Replace            | 22,500          |
| IVERY) TO YOUR       | Crankcase Ventilation Hose                                                           | Inspect            | 30,000          |
| ·                    | Fuel Filter                                                                          | Inspect            | 30,000          |
|                      | Fuel Lines, Fuel Hoses and Connections                                               | Inspect            | 30,000          |
|                      | Fuel Tank Air Filter                                                                 | Inspect            | 30,000          |
|                      | Parking Brake                                                                        | Inspect            | 30,000          |
|                      | Vapor Hose, Fuel Tank & Fuel Filler Cap                                              | Inspect            | 30,000          |

MAINTENANCE

Scheduled Maintenance

| Vapor Hose, Fuel Tank & Fuel Filler Cap                                                              | Inspect                          | 30,000                                 | Replace            | Same As Norma                           |
|----------------------------------------------------------------------------------------------------|----------------------------------|----------------------------------------|--------------------|-----------------------------------------|
| Spark Plugs                                                                                          | Replace                          | 105,000                                | Replace            | More Frequently                         |
| HSG Belt                                                                                             | Inspect<br>Replace               | 7,500 or 12 mos.<br>60,000 or 48 mos.  | Inspect<br>Replace | 3,750 or 6 mos.<br>30,000 or 24<br>mos. |
| Coolant                                                                                              | 1st Replace 120<br>Add'l Replace | 0,000 or 120 mos.<br>30,000 or 24 mos. | Replace            | Same As Norma                           |
| Dual Clutch Transmission Fluid                                                                       | Inspect                          | 37,500                                 | Replace            | 75,000                                  |
| *Check the engine oil regularly between recommended oil change. Hyundai recommends Quaker State oil. |                                  |                                        |                    |                                         |
|                                                                                                    |                                  |                                        |                    |                                         |

Normal Usage

Severe Usage\*

Add

Inspect

Inspect 7,500

Replace 3,750 or 6 mos.

Inspect Same As Normal Replace More Frequently

Inspect Same As Normal

Replace More Frequently

Inspect Same As Normal

Inspect Same As Normal

Inspect More Frequently

Inspect More Frequently

Inspect More Frequently

Inspect Same As Normal

Inspect Same As Normal

Replace Same As Normal

Inspect Same As Normal Inspect Same As Normal

Inspect Same As Normal Inspect Same As Normal Replace More Frequently

Same as Normal Perform Same as Normal

Same As Normal

See Owner's Manual for details

Looking For more detailed information? This Quick Reference Guide does not replace your vehicle's Owner's Manual. If you require additional information or are unsure of a specific issue, we recommend that you always refer to the vehicle's Owner's Manual or contact your authorized Hyundai dealer. The information contained in this Quick Reference Guide is correct at the time of printing; however, specifications and equipment can change without notice. No warranty or guarantee is being extended in this Quick Reference Guide, and Hyundai reserves the right to change product specifications and equipment at any time without incurring obligations. Some vehicles are shown with optional equipment.

| Sales Consultant | Date | Sales Manager | Date |
|------------------|------|---------------|------|
| Customer         |      |               | Date |

# HYUNDAI **IONIQ HYBRID**

WI ALA

**Quick Reference Guide** 

Roadside Assistance: 1-800-243-7766 Consumer Affairs: 1-800-633-5151 Sirius XM<sup>®</sup> Radio: 1-800-967-2346 1-855-2BLUELINK Blue Link: (1-855-225-8354)

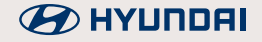

#### HYUNDAI VEHICLE OWNER PRIVACY POLICY

Your Hyundai vehicle may be equipped with technologies and services that use information collected, generated, recorded or stored by the vehicle. Hyundai has created a Vehicle Owner Privacy Policy to explain how these technologies and services collect, use, and share this information.

You may read our Vehicle Owner Privacy Policy on the Hyundaiusa.com website at <u>https://www.hyundaiusa.com/owner-privacy-policy.aspx</u> If you would like to receive a hard copy of our Vehicle Owner Privacy Policy, please contact our Customer Connect Center at:

Hyundai Motor America Hyundai Customer Connect Center P.O. Box 20850 Fountain Valley, CA 92728-0850 800-633-5151 consumeraffairs@hmausa.com

Hyundai's Customer Connect Center representatives are available Monday through Friday, between the hours of 5:00 AM and 7:00 PM PST and Saturday and Sunday between 6:30 AM and 3:00 PM PST (English). For Customer Connect Center assistance in Spanish or Korean, representatives are available Monday through Friday between 6:30 AM and 3:00 PM PST.

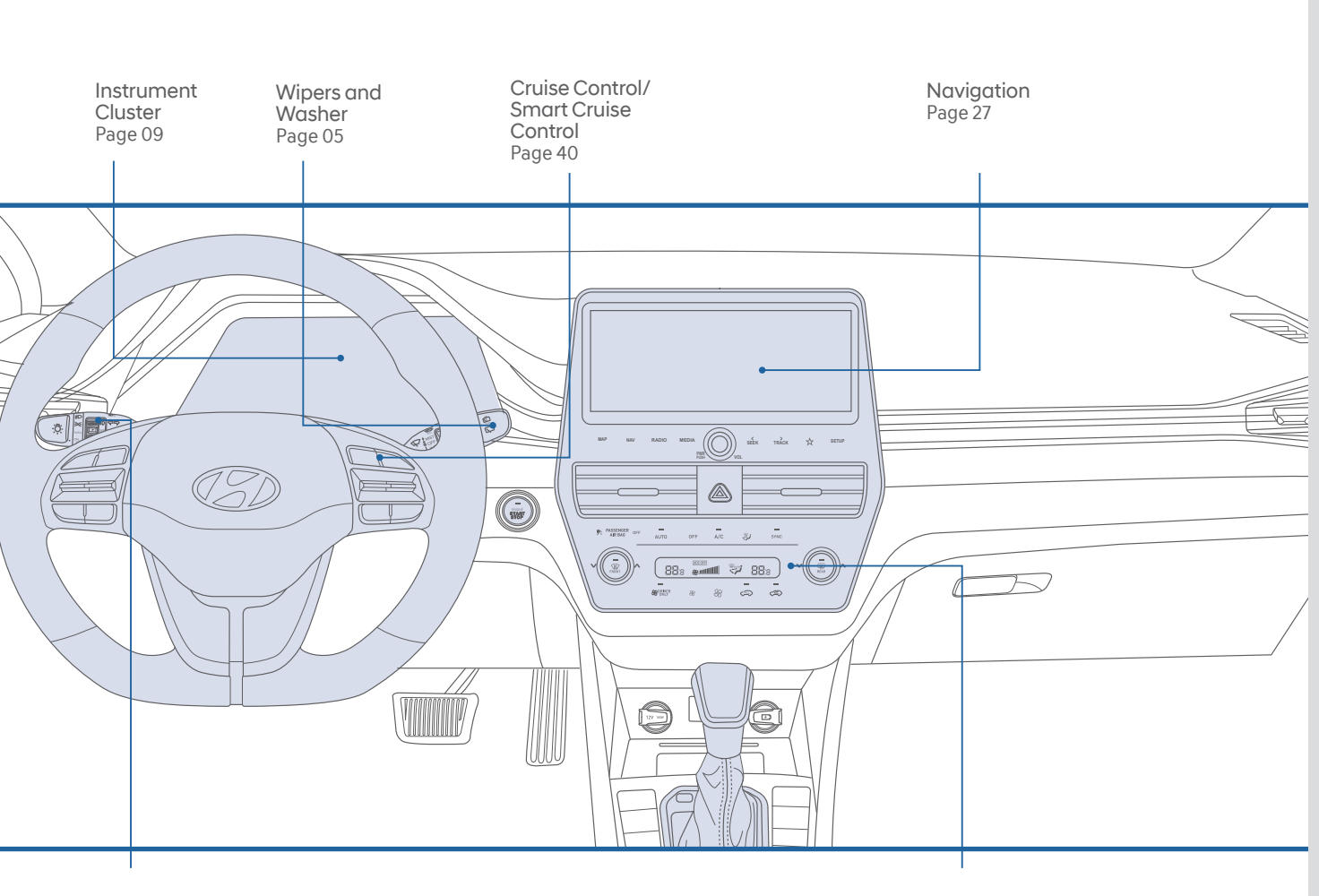

Headlights Page 04

#### WARNING!

To reduce the risk of serious injury to yourself and others, read and understand the important SAFETY INFORMATION in your Owner's Manual.

Dual Automatic Temperature Control Page 15

Use this Quick Reference Guide to learn about the features that will enhance your enjoyment of your Hyundai. More detailed information about these features are available in your Owner's Manual. FEATURES AND CONTROLS

| 12 volt battery reset switch             | 06     |
|------------------------------------------|--------|
| Driver's main controls                   | 02     |
| Dual automatic temperature control       | 15     |
| Fuel filler door                         | 03     |
| Headlights                               | 04     |
| Homelink wireless control system         | 08     |
| Hybrid battery SOC (State Of Charge) gau | uge 12 |
| Instrument cluster                       | 09     |
| Instrument panel illumination            | 13     |
| LCD display control                      | 13     |
| LCD display modes                        | 14     |
| Liftgate opening                         | 03     |
| Seat-Driver position memory system       | 02     |
| Seat-Front seat adjustment (manual)      | 01     |
| Seat-Front seat adjustment (power)       | 01     |
| Service interval reminder system         | 13     |
| Vehicle power gauge                      | 12     |
| Warnings and indicators                  | 11     |
| Wipers and washer                        | 05     |
|                                          |        |

#### INFOTAINMENT

| Android Auto                                       | 29 |
|----------------------------------------------------|----|
| Apple CarPlay™                                     | 31 |
| Blue link telematics system                        | 21 |
| Bluetooth <sup>®</sup> phone call operational tips | 19 |
| Bluetooth <sup>®</sup> phone pairing               | 17 |
| Navigation                                         | 27 |
| Radio mode                                         | 25 |
| Steering wheel audio control                       | 19 |
| USB and Smartphone PORT                            | 24 |
| Voice recognition tips                             | 20 |
| Wireless cellular phone charging system            | 24 |

#### DRIVING

C D F

| lind-Spot Collision-Avoidance Assist (BCA | 4)36 |
|-------------------------------------------|------|
| ruise control/smart cruise control        | 40   |
| ual clutch transmission                   | 37   |
| orward Collision-Avoidance Assist (FCA)   | 35   |
| addle shifter                             | 38   |
| ane keeping assist system (LKA)           | 35   |
| ire pressure monitoring system (TPMS)     | 39   |
| ire mobility kit                          | 41   |
| irtual engine sound system (VESS)         | 36   |
|                                           |      |

\* Some vehicles may not be equipped with all the listed features.

#### FRONT SEAT ADJUSTMENT (Manual)

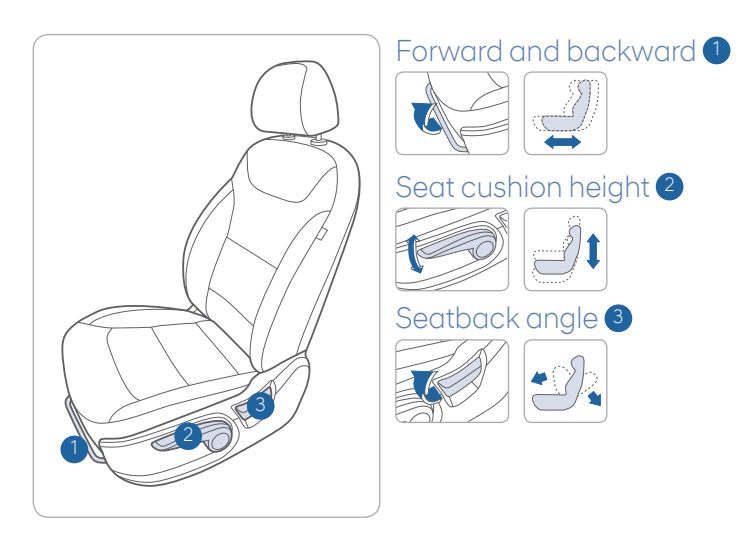

#### **DRIVER'S MAIN CONTROLS**

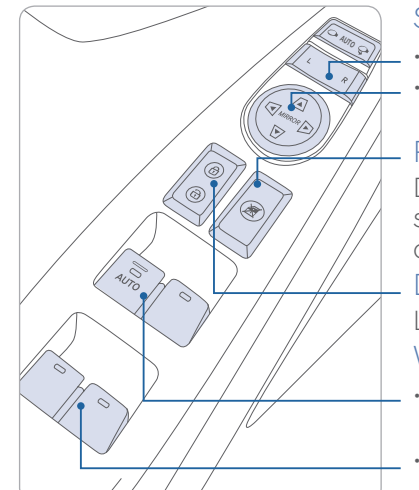

#### Side view mirror

- Press the L or R button.
- Adjust the mirror by using the directional switch.

#### Power window lock button

Disables the power window switches on the rear passenger doors.

#### Door lock

Locks/unlocks all doors.

#### Window switches

- Front doors power window switches.
- Rear doors power window switches.

#### FRONT SEAT ADJUSTMENT (Power)

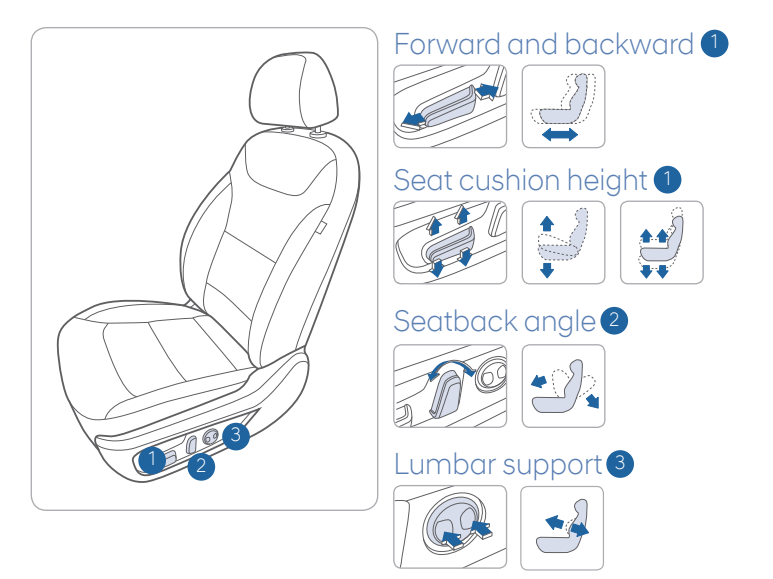

### DRIVER POSITION MEMORY SYSTEM

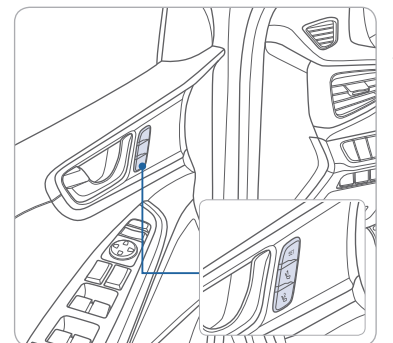

#### Storing

- 1. Adjust the driver's seat position, outside rearview mirror position and instrument panel illumination intensity.
- 2. Press the SET button. The system will beep once.
- 3. Press one of the memory buttons (1 or 2) within 4 seconds. The system will beep twice.

**NOTE:** The gear position must be in P (Park).

#### Recalling

Press the desired memory button (1 or 2). The system will beep once.

#### **FUEL FILLER DOOR**

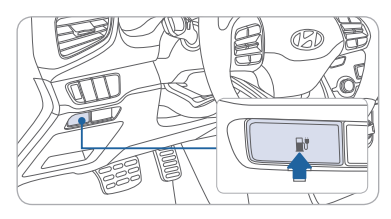

1. Push the fuel filler door opener button.

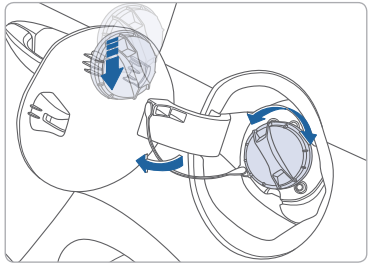

2. Remove the fuel tank cap.

NOTE: Tighten the fuel filler cap until one click is heard.

#### LIFTGATE OPENING

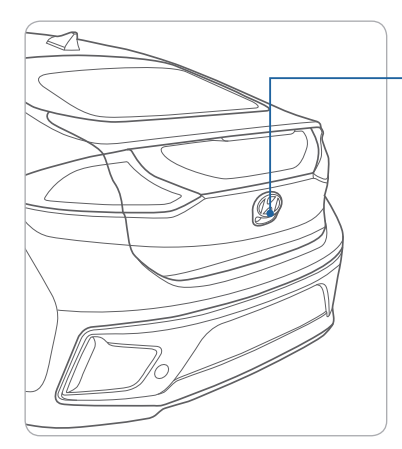

Press to open. Smart key needs to be within the range.

Press and hold to unlock tailgate.

#### **HEADLIGHTS**

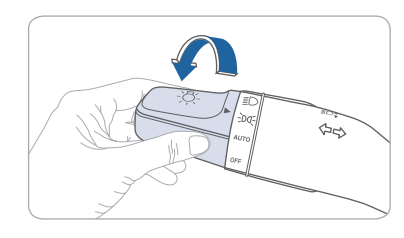

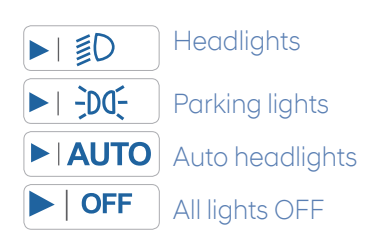

#### Headlight Delay

Headlights may stay on for 15 seconds after exiting and locking vehicle. Press the lock button on the smart key twice to turn the headlights off.

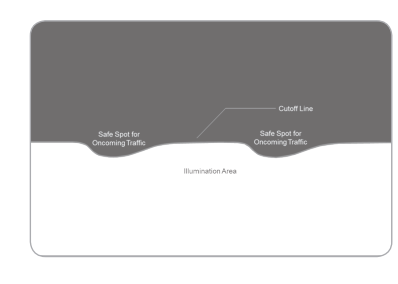

#### LED Headlights

This vehicle is equipped with a special beam pattern that helps achieving the good road illumination distance while protecting oncoming driver's eye.

It is normal to see a certain dark spot or pattern on the beam. Please refer the beam pattern shape illustrated.

## Turn signals and lane change signals

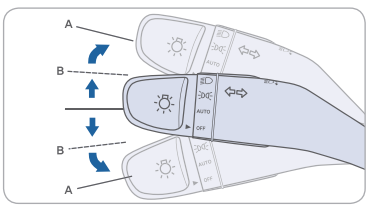

High beam / Smart high beam

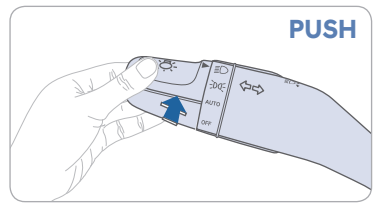

NOTE: To turn off the high beam, pull the lever towards you.

Flashing headlights

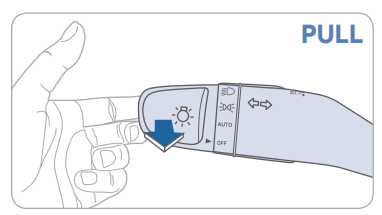

#### Smart High Beam Function

1. Select auto position.

- 2. Push lever forward to engage Auto High Beam.
- 3. Push lever forward again to disengage.

#### WIPERS AND WASHER

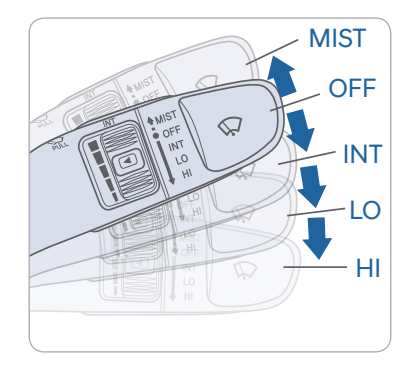

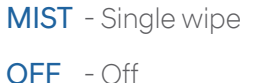

- INT - Intermittent wipe
- Low wiper speed LO
- HI - High wiper speed

#### Intermittent wipe time adjustment Move the speed control switch

- Fastest wiper speed
- Slowest wiper speed

#### Windshield Washer

Pull the lever gently towards you to spray washer fluid on the windshield and to run the wipers1-3

#### 12 VOLT BATTERY RESET SWITCH

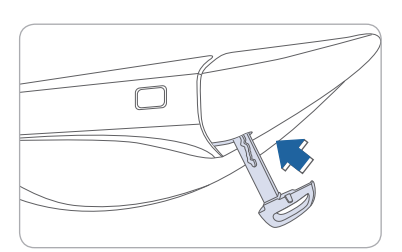

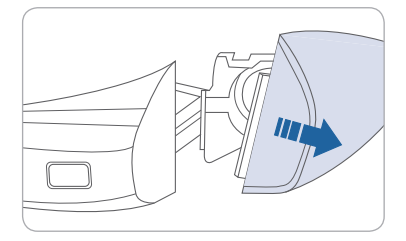

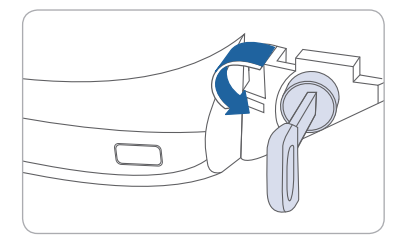

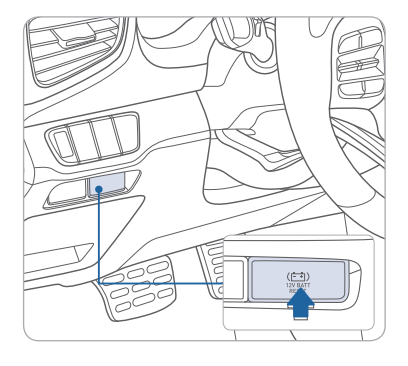

If the door is locked you will need to use the manual key to enter the vehicle after removing the lock access cover.

- a) Use the manual key from the FOB to push up the under the driver's side handle as shown. Make sure the tab stays up. If it does not you will need to keep it pressed up while performing the next step.
- b) While holding the handle out, pull off the access cover to expose the manual lock cylinder.
- c) Open the door with the manual kev.

This vehicle does not have a replaceable 12V flooded lead acid battery. The 12V battery is integrated into the lithium high voltage battery assembly. Is it automatically protected against vehicle current draw when a minimum level of 12.8V 10% SOC level is reached. The 12V Battery Reset Switch has to be activated in order to start the vehicle. This should negate the need to jump start the car.

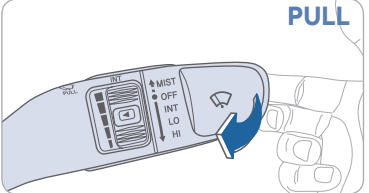

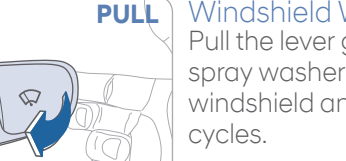

If the vehicle Start/Stop button does not respond (it has no indicator light) and the dash does not illuminate, the vehicle may be operated after the 12V Battery Reset Switch is activated per the instructions below.

- 1. Press the 12V Battery Reset switch to reconnect the 12V battery.
- 2. Start the vehicle within 15 seconds of pressing the 12V Battery Reset switch.
- 3. After starting vehicle (=indicator on), operate the vehicle safely outdoors stopped and/or drive it for 30 minutes total to charge the 12V battery fully.

If the reset does not work due to over discharge of the 12V battery, try to jump-start the vehicle. For more detailed information, please refer to your Owner's Manual.

#### HOMELINK WIRELESS CONTROL SYSTEM

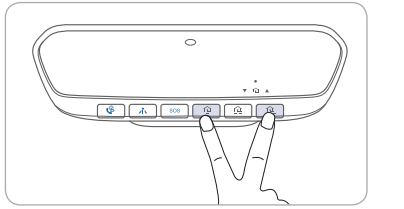

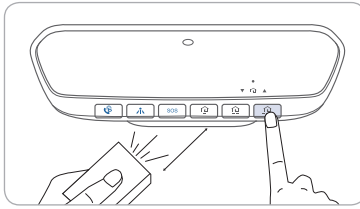

#### Standard Programming

- 1. For first time programming, press and hold the two outside buttons ( ①, ①) until the indicator light starts to flash. (to reprogram buttons, skip this step)
- 2. Press and hold the desired button ( 🏠 , 🏠 or 🟦 )and your transmitter's button at the same time until the Homelink indicator light changes from a slow to a rapid blink.

(The transmitter has to be 1 to 3 inches away from the mirror) The desired Homelink button is now programmed.

- NOTE: If you have a rolling code garage door opener, complete additional steps:
- 3. Locate the "Learn" or "Smart" button on your garage door opener. Press and release the button and complete Step 4 within 30 seconds.
- 4. Return to the vehicle and press the programmed Homelink button up to 4 times (or until the garaged door operates)

For more detailed information, please refer to your Owner's manual or <u>visit www.homelink.com</u> or call (800) 355-3515

#### **INSTRUMENT CLUSTER**

Type A

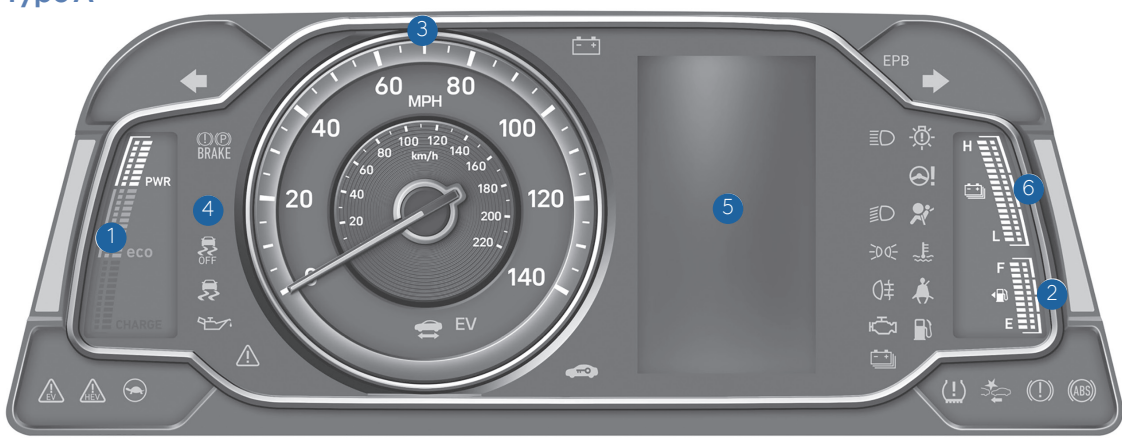

Type B

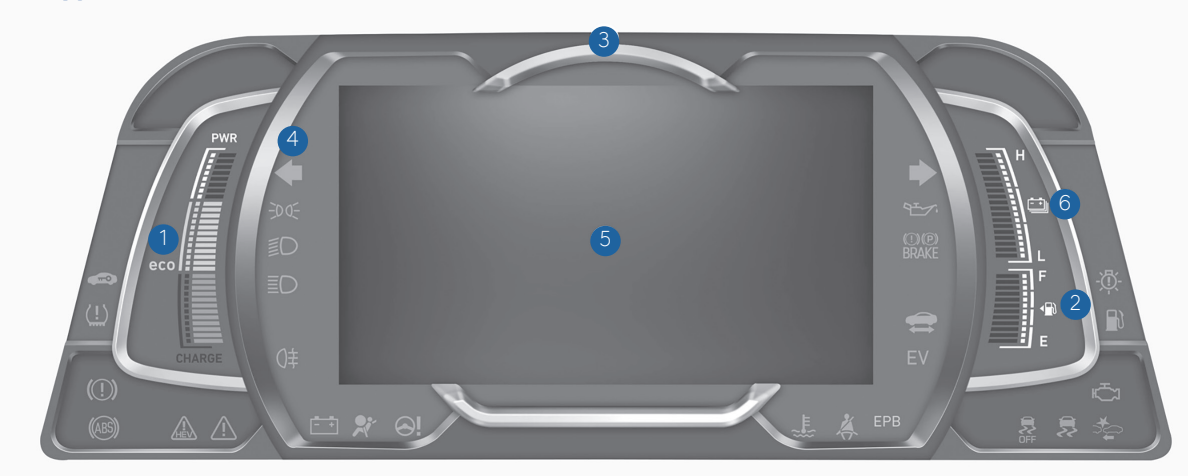

1 Power gauge

- 2 Fuel gauge
- 3 Speedometer
- 4 Warning and indicator lights
- 5 LCD display (including Trip computer)
- 6 Battery SOC (State of Charge) gauge

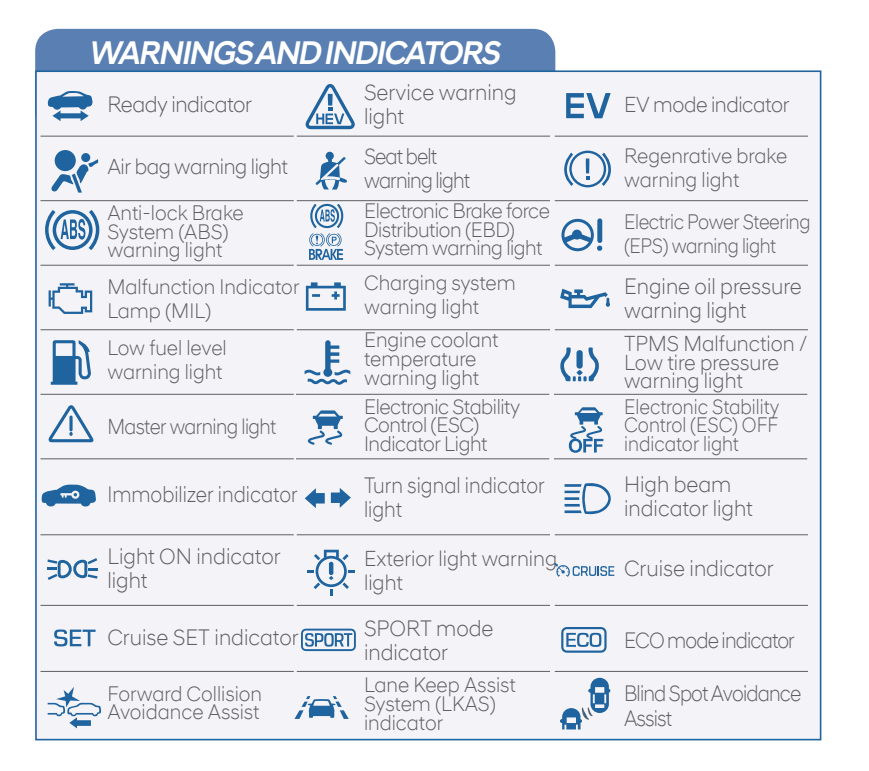

#### Main indicators in cluster for Hybrid Vehicle

## Ready indicator

When the vehicle is ready to be driven, this indicator is illuminated.

When the ready indicator goes off or blinks, we recommend the vehicle be checked by an authorized HYUNDAI dealer.

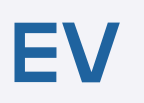

#### EV mode indicator

This indicator illuminates when the vehicle is driven by the electric motor.

### Service warning light

If a problem with the hybrid vehicle control system occurs, the service warning light will illuminate. We recommend the vehicle be checked by an authorized HYUNDAI dealer.

### **VEHICLE POWER GAUGE**

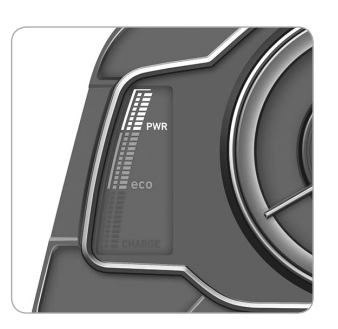

The power gauge indicates whether the current driving condition is fuel efficient or not.

#### CHARGE

Shows that the energy made by the vehicle is being converted to electrical energy. (Regenerated energy)

#### ECO

Shows that the vehicle is being driven in an Eco-friendly manner.

#### POWER

Shows that the vehicle is exceeding the Eco-friendly range.

### HYBRID BATTERY SOC (STATE OF CHARGE) GAUGE

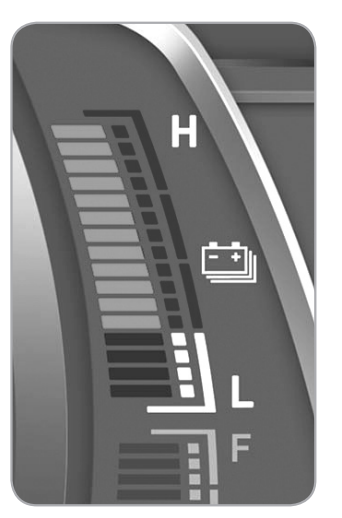

This gauge indicates the remaining hybrid battery power. If the SOC is near the "L (Low)" level, the vehicle automatically operates the engine to charge the battery.

HE\

#### INSTRUMENT PANEL ILLUMINATION

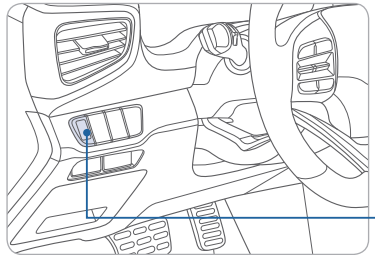

Press the illumination control button to adjust the instrument cluster illumination brightness.

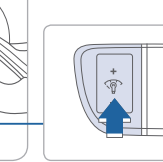

#### LCD DISPLAY CONTROL

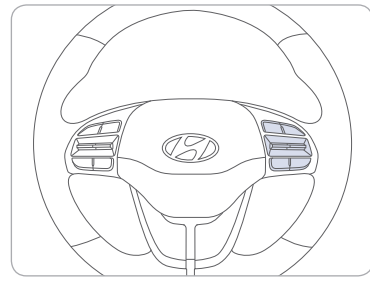

| 1 | 11: | MODE button for changing |
|---|-----|--------------------------|
|   | _   | modes                    |
| 2 | ∧,∨ | MOVE switch for changing |

OK : SELECT / RESET button for setting or resetting the

selected item

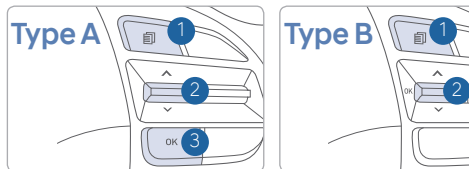

#### SERVICE INTERVAL REMINDER SYSTEM

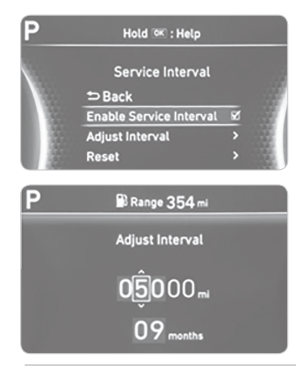

This system is designed to notify you of your next vehicle maintenance interval.

#### To Activate:

Press the II (Mode) button on steering wheel and navigate to user settings and select the following:

Service Interval > Enable Service Interval > Set/Adjust Interval.

### LCD DISPLAY MODES

#### Type A

| Modes              | Symbol      | Description                                                                                                    |
|--------------------|-------------|----------------------------------------------------------------------------------------------------|
| Widdes             | Symbol      | Description                                                                                                    |
| Trip Computer      | æ           | This mode displays driving information<br>like the tripmeter, fuel economy, etc.                                                      |
| Turn By Turn (TBT) | r -         | This mode displays the state of the navigation.                                                                                       |
| SCC / LKAS         |             | This mode displays the state of the<br>Smart Cruise Control (SCC) and Lane<br>Lane Keep Assist System (LKAS).                         |
| A/V                | 1           | This mode displays the state of the A / V (Audio / Video) system.                                                                     |
| Information        | 🔍 or 🗥 or 👍 | This mode displays the service interval<br>(mileage or days) and warning messages<br>related to the Blind Spot Detection system, etc. |
| User Settings      | ¢           | In this mode, you can change settings of the doors, lamps, etc.                                                                       |

#### Type B

| Modes                               | Symbol | Explanation                                                                                                    |
|-------------------------------------|--------|----------------------------------------------------------------------------------------------------|
| Trip Computer                       | A      | This mode displays driving information such as the tripmeter, fuel economy, etc.                                                                                                    |
| Turn By Turn (TBT)<br>(if equipped) | ſ      | This mode displays the state of the navigation.                                                                                                    |
| Assist                              |        | <ul> <li>This mode displays the state of the Smart<br/>Cruise Control (SCC) and Lane Departure<br/>Warning System (LDWS).</li> <li>This mode displays information related to<br/>Tire Pressure.</li> </ul> |
| User Settings                       | ٥      | In this mode, you can change settings of the doors, lamps, etc.                                                                                                    |
| Warning                             |        | This mode displays warning messages related to the Blind Spot Detection system, etc.                                                                                                    |

#### AUTOMATIC CLIMATE CONTROL

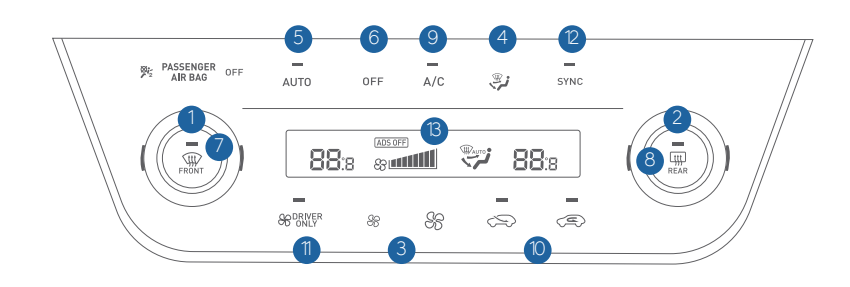

- 1 Driver's temperature control button 8 Rear window defrost button
- 2 Passenger's temperature control button 9 Air conditioning button
- 3 Fan speed control button
- 4 Mode selection button
- 5 AUTO (automatic control) button
- 6 OFF button
- 7 Front windshield defrost button

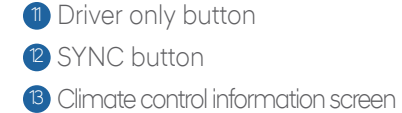

Air intake control button

#### DEFOGGING/DEFROSTING

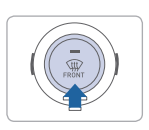

1. Press the front windshield defrost control button

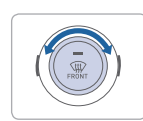

2. Set the temperature control to the warmest setting.

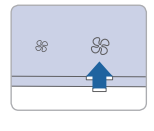

3. Set the fan speed to the highest setting.

**NOTE:** To reduce the tendency of the glass fogging and also to improve visibility, keep the interior surface of the windshield clean by wiping it with a clean cloth and glass cleaner. In addition, select air intake control to the outside (fresh) air position whenever possible while operating the vehicle.

#### AUTOMATIC HEATING / AIR CONDITIONING

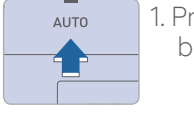

1. Press the AUTO button.

2. Set the temperature control to the desired setting.

Controls the modes, fan speeds, air intake and air-conditioning automatically.

#### SYSTEM OFF

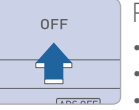

 $\label{eq:pressing} \ensuremath{\mathsf{PF}}\xspace{\ensuremath{\mathsf{OFF}}\xspace{\ensuremath{\mathsf{o}}\xspace{\ensuremath{\mathsf{PF}}\xspace{\ensuremath{\mathsf{o}}\xspace{\ensuremath{\mathsf{o}}\xspace{\ensuremath{\o}\xspace{\ensuremath{\o}\xspace{\ensuremath{\mathsf{o}}\xspace{\ensuremath{\mathsf{o}}\xspace{\ensuremath{\mathsf{o}}\xspace{\ensuremath{\o}\xspace{\ensuremath{\mathsf{o}}\xspace{\ensuremath{\o}\xspace{\ensuremath{\o}\xspace{\ensuremath{\o}\xspace{\ensuremath{\o}\xspace{\ensuremath{\o}\xspace{\ensuremath{\o}\xspace{\ensuremath{\o}\xspace{\ensuremath{\o}\xspace{\ensuremath{\o}\x$ 

- Blower will turn off.
- Outside (fresh) air position will be selected.
- Vented air will be at last set temperature.

#### MODE SELECTION

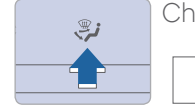

Changes the direction of the air flow as follow.

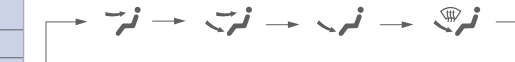

#### AIR INTAKE CONTROL

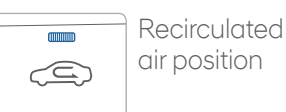

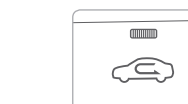

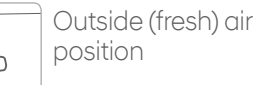

#### SYNC BUTTON

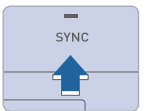

Press the SYNC button to adjust the driver and passenger side temperature and air flow direction equally.

#### **DRIVER ONLY**

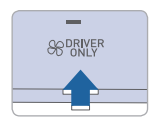

If you press the DRIVER ONLY button, cold air mostly blows in the direction of the driver's seat.

#### REAR WINDOW DEFROSTER

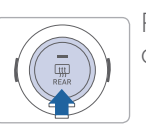

Press to activate/deactivate the rear window defroster.

#### **BLUETOOTH® PHONE PAIRING**

#### Phone setup (pairing phone) with Audio

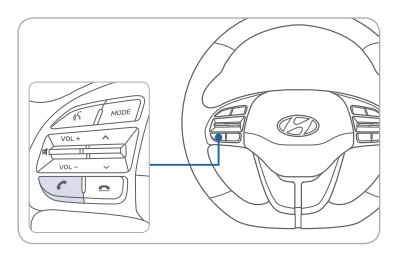

1. Press the PHONE button in the head unit or CALL button on the steering wheel remote control.

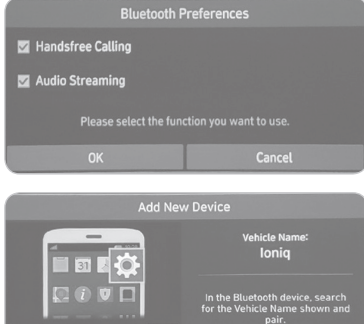

2. Search for the device name as displayed on your mobile phone and pair.

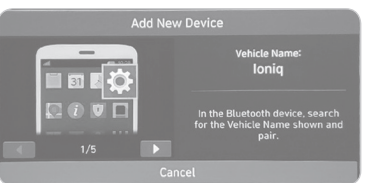

- 3. Confirm the 6-digit passkey displayed on the audio screen and the Bluetooth device are identical.
- 4. Press OK in your Bluetooth device. 5. Pairing is complete.

**NOTE:** Vehicle must be parked to complete pairing process.

#### Phone setup (pairing phone) with Navigation

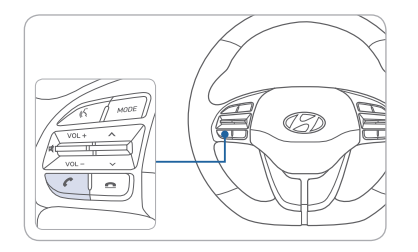

- 1. Press the PHONE button in the head unit or CALL button in the steering wheel remote control.
- 2. Pair your car after your mobile phone detects the Bluetooth device.
- 3. Enter the passkey or accept the authorization popup.

4. Connect Bluetooth.

**NOTE:** Vehicle must be parked to complete pairing process.

#### INFOTAINMENT

#### STEERING WHEEL AUDIO CONTROL

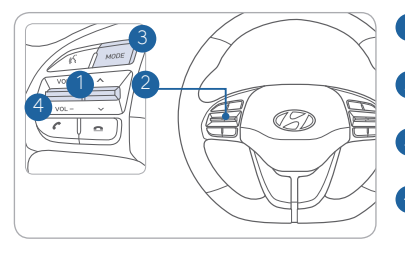

**1** VOLUME (VOL + / -) Increases or decreases the volume.

2 SEEK / PRESET ( 🔨 🗸

- Changes station. 3 MODE
- Changes the audio source. 4 MUTE (
  - Mute the sound.

#### Bluetooth<sup>®</sup> PHONE CALL OPERATIONAL TIPS

In the following situations you or the other party may have difficulty hearing each other:

- 1. Keep the Bluetooth<sup>®</sup> volume to a low level. High level volume may result in distortion and echo.
- 2. When driving on a rough road, high speeds and/or with the window open.
- 3. When the air conditioning vents are facing the microphone and/or when the air conditioning fan is at the max speed.

#### Steering wheel bluetooth<sup>®</sup> control

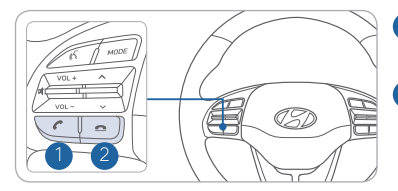

Places and transfers calls.

#### 2 FND

Ends calls or cancels functions.

#### To Answer a Call:

• Press the C button on the steering wheel.

#### To Reject a Call:

• Press the <u>button</u> on the steering wheel.

#### To Adjust Ring Volume:

• Use the VOLUME buttons on the steering wheel.

#### To Transfer a Call to the Phone

#### (Private call on handset - do not use while driving):

• Press and hold the 🖍 button on the steering wheel until the audio system transfers a call to the phone.

#### To Finish a Call:

• Press the <u>button</u> on the steering wheel.

#### To Redial Last Dialed Call:

• Press and hold the (insert call icon) button for 2-3 seconds

#### Making a call using voice recognition:

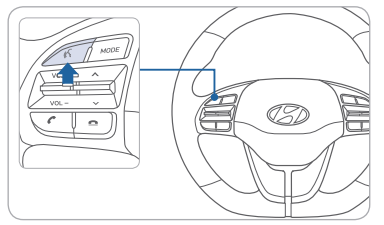

Press 🔏 button on the steering wheel control to activate voice recognition. Press and hold button to end voice recognition (4.

NOTE: HVAC blower speed level is reduced temporarily when the Voice Recognition button is pressed

#### Calling by Name:

1. Press the 🔏 button.

- 2. Say the following command:
  "Call <John Smith>": Connects the call to John.
  - "Call <John Smith> <on Mobile / at Work / at Home / on Other>": Connects the call to John's Mobile, Work, Home, or Other phone number.

#### Dialing by Number:

1. Press the 🔥 button.

**IONIO** HYBRID

- 2. Say "Dial Number."
- 3. Say desired phone number. For complete list of commands, refer to your Owner's Manual.

**NOTE:** Android Auto and Apple CarPlay are also available.

#### **VOICE RECOGNITION TIPS**

Your vehicle is equipped with Voice Recognition technology which allows drivers to operate their phones without having to take their eyes off the road to minimize distractions.

Voice recognition performance may be affected if driving with windows and sun roof open; when the heating-cooling system is on; when passing in a tunnel or when driving on rugged and uneven roads.

#### Quick reference on using voice commands

To start voice command, press the 💰 key, the following commands are available:

| Command                   | Function                                                       |
|---------------------------|----------------------------------------------------------------|
| Call                      | Displays downloaded Contacts.                                  |
| Call <name></name>        | Calls <name> saved in Contacts.</name>                         |
| Dial Number               | Displays a screen where you can say a phone number to dial.    |
| Dial <phone #=""></phone> | You can directly say the number to call. ex) Dial 111 555 1234 |

#### BLUE LINK TELEMATICS SYSTEM

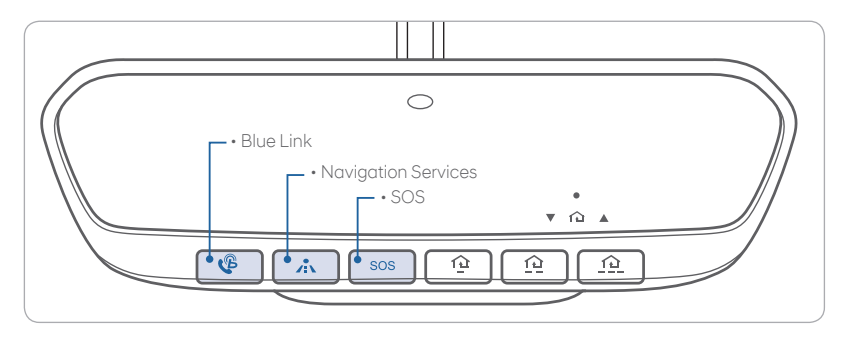

Blue Link subscription is required. To enroll, please visit your dealership or MyHyundai.com.

Press the  $\checkmark$  button to access the voice-response menu of services.

- You can say:
- Service Link

Roadside Assistance

Blue Link Account Services

Help

Cancel

For vehicles equipped with factory-installed navigation, press the button for Destination Voice Search Powered by Google™.

Press the **SOS** button for SOS Emergency Assistance.

Visit HyundaiBlueLink.com for more information or refer to your Blue Link User's Manual for detailed information on system operation.

For immediate assistance with subscription services, please call 1-855-2BLUELINK (1-855-225-8354).

 $\mathsf{Google}^{\mathsf{TM}}$  is a registered trademark of  $\mathsf{Google}$ , Inc.

#### MyHyundai with Blue Link App

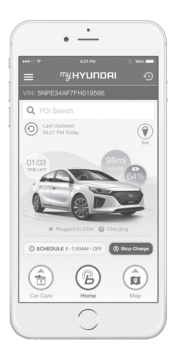

You can download the MyHyundai with Blue Link app to your compatible smart phone from the following sites:

iPhone<sup>®</sup> — Apple<sup>®</sup> App Store
Android<sup>™</sup> — Google Play<sup>™</sup>

Visit HyundaiBlueLink.com FAQs to see a list of compatible devices.

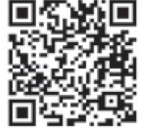

Scan to see list of compatible devices and to download the app.

#### Remote Climate Control

Remote Climate Control\* enables you to remotely enable climate control and turn on the front window defroster, ensuring a warm or cool car is ready to go when you are.

• So use this feature, you must have a Blue Link Personal Identification Number (PIN). To create or change your PIN, log in to www.MyHyundai.com.

#### Remember:

- Remote Start will automatically shut off after 15 minutes or after selected engine timer runs out.
- To continue to operate the vehicle, the proximity key must be inside the vehicle with the driver, prior to pressing the brake and being able to move the gearshift from the P (Park) position.

**NOTE:** Remote Climate Control is not available on all models. Remote Climate Control is only available for Push Start equipped vehicle with an Automatic Transmission. Remote Climate Control with Climate Control additionally requires Fully Automatic Temperature Control.

#### Preconditions:

- Ignition is OFF
- Alarm is armed (i.e., vehicle locked by key fob Remote Door Lock)
- Gearshift level is in the P (Park) position
- Brake pedal is not depressed
- Engine hood is securely closed
- All the doors are closed and locked
- The tailgate or trunk lid is closed
- The security / panic system is not activated
- The proximity key is not inside the vehicle
- The battery power is not low
- Vehicle is located in an open area
- It has been less than 4 days since last vehicle ignition off
- · Vehicle located in area with good cell reception

#### Remote Climate Control will terminate:

- After 15 minutes or after selected engine timer runs out
- Brake is pressed without the proximity key inside the vehicle
- Alarm is triggered without the proximity key inside the vehicle
- Door / trunk is opened from inside the vehicle

**Notice:** Laws in some communities may restrict the use of the features that remotely start the engine. For example, some laws may require a person using the remote start feature to have the vehicle in view when doing so, or limit the length of time a vehicle engine may idle. Please check local and state regulations for any requirements and restrictions on remote starting of vehicles and engine idling time.

#### WARNING!

Do not remote start vehicle in an enclosed environment (i.e., closed garage). Prolonged operation of a motor vehicle in an enclosed environment can cause a harmful build-up of carbon monoxide. Carbon monoxide is harmful to your health. Exposure to high levels of carbon monoxide can cause headaches, dizziness or in extreme cases unconsciousness and / or death. Do not leave children or animals unattended in a vehicle while using the remote start function.

### 

If the vehicle's windshield wipers are left on when the vehicle was last driven, then the wipers will turn on if the remote start function is activated. To avoid damage to the wiper blades (i.e., due to heavy ice or snow accumulated on the windshield), please always turn the vehicle's windshield wipers off when parking the vehicle.

#### WIRELESS CELLULAR PHONE CHARGING SYSTEM

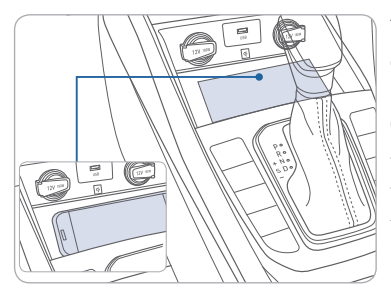

There is a wireless cellular phone charging system in front of the cup holders. The system operates with all doors closed, and the Engine Start/Stop button in the ACC/ON/ START position. Wireless charging system can be disabled in the instrument cluster settings menu.

#### NOTE:

The wireless cellular phone charging system supports only the Qi-enabled cellular phones ( $\dot{\mathbf{q}}$ ).

**NOTE:** Do not place any metallic items such as coins, keys on the charger. Avoid placing credit cards on the charger as they may be damaged by the magnetic field.

The charging area may be warm while using wireless charging.

#### **USB AND SMARTPHONE PORT**

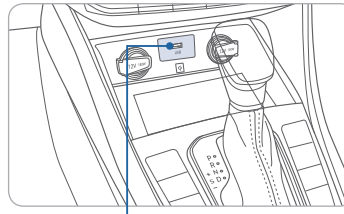

Use the input jack to connect an external audio device and listen to it through the audio system in your vehicle.

iPod°is a trademark of Apple, Inc.

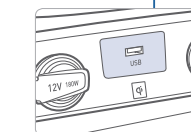

#### INFOTAINMENT

#### **RADIO MODE**

#### **Display Audio**

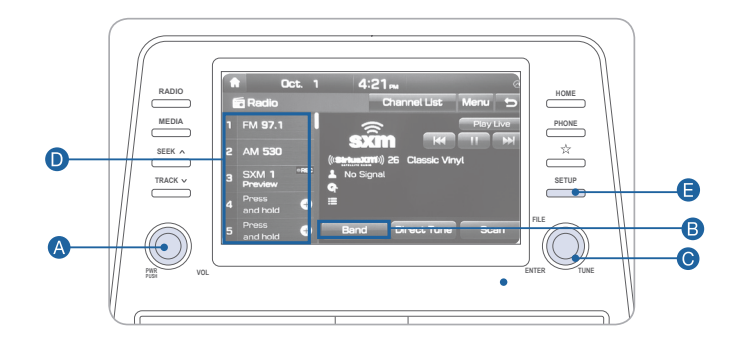

#### Press POWER button A to turn radio on.

- TUNING/LISTENING TO CHANNELS
- Press BAND button B on screen to select FM/AM/SiriusXM<sup>®</sup>.
   ROTATE TUNE knob O to desired channel.

NOTE A clear view of the southern sky helps ensure SiriusXM<sup>®</sup> radio reception.

- SETTING PRESET MEMORY BUTTONS Press and hold any preset button **D** on the screen until an audible beep is heard to store current channel.
- ADJUSTING THE SOUND CONTROL
- 1. Press the SETUP button 🕒 and press the SOUND button on screen to display the Sound Settings screen.

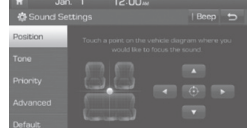

2. Touch on-screen arrows to adjust desired setting.

#### **Navigation**

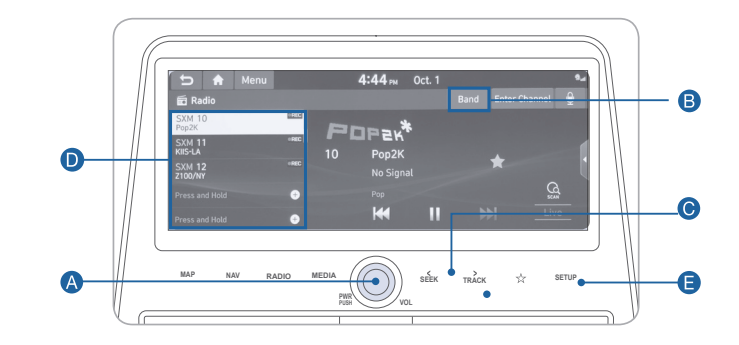

#### Press POWER button A to turn radio on.

- TUNING/LISTENING TO CHANNELS
- Press BAND button B on screen to select FM/AM/SiriusXM<sup>®</sup>.
   Select SEEK/TRACK O to desired channel.

NOTE A clear view of the southern sky helps ensure SiriusXM<sup>®</sup> radio reception.

- SETTING PRESET MEMORY BUTTONS Press and hold any preset button **D** on the screen until an audible beep is heard to store current channel.
- ADJUSTING THE SOUND CONTROL
- 1. Press the SETUP button 🕒 and press the SOUND button on screen to display the Sound Settings screen.

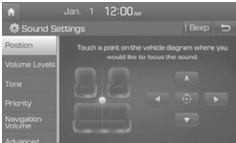

2. Touch on-screen arrows to adjust desired setting.

#### NAVIGATION

Basic features on the map screen

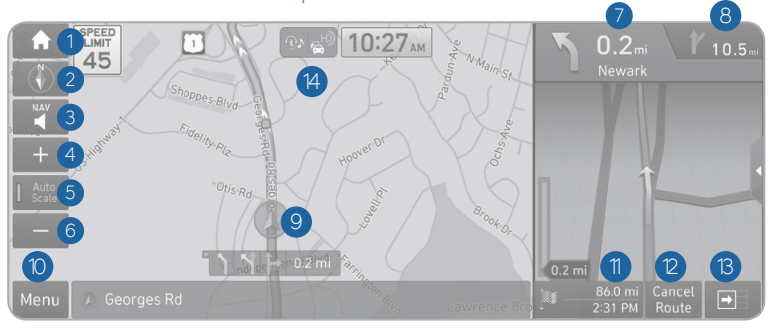

- 1 Displays the Home screen.
- 2 Used to change the map display mode.
- 3 You can adjust the volume of navigation or GPS warning sound.
- 4 Zoom in the map
- 5 The scale of the map automatically changes.
- 6 Zoom out the map
- 7 Guides the point to change the driving direction.
- 8 Guides the next point to change the driving direction.
- 9 Displays the lanes in different colors.
- O Displays quick menu items that can be used during a guidance.
- Displays the remaining distance to the destination and the estimated time of arrival. For more details, touch the information item.
- <sup>(2)</sup> Can cancel the route guidance.
- <sup>(3)</sup> Displays or hides the detailed guidance.
- 4 You can see the system information on the map.

#### Destination search screen

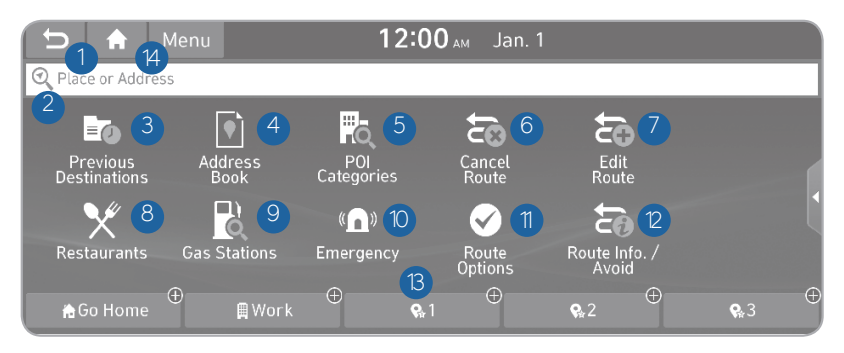

Press [**NAV**] button in the navigation head unit, and finds a destination by using the [**Destination**] menu.

- 1 Returns to the previous step.
- 2 Search for a location by entering various types of keywords such as place name and address.
- 3 Select any of previous destinations to set as a destination.
- 4 Register the location or use the address book for setting a destination.
- 5 Search for POIs by category to set as a destination.
- 6 You can cancel guidance to the destination.
- You can edit the current route so that you can travel via waypoints on the way to the destination.
- 8 You can easily search for restaurants.
- 9 You can set a destination after searching for gas stations.
- (1) You can easily search for emergency services.
- You can change the route search criteria to resume routing.
- 2 You can see the entire route information to the destination.
- <sup>3</sup> You can register your home, office, or other frequently visited place as a favorite for ease of search.
- 14 The list of menu items appears.

#### ANDROID AUTO ™

**REQUIREMENTS:** 

- USB cable
- OS Android™ 5.0 or higher
- Compatible Android Phone
- Data and wireless plan for applicable features

#### **BEFORE YOU BEGIN:**

- Android Auto features may operate differently than on your phone.
- Message and data charges may apply when using Android Auto.
- Android Auto relies on the performance of your phone. If you experience performance issues:
- Close all apps and then restart them or
- Disconnect and then reconnect your phone
- Using the USB cable that was provided with your phone is recommended.
- When Android Auto is active, your in-vehicle voice recognition system is disabled and you will be using talk to Google™ to make your requests.

#### ANDROID AUTO SUPPORT

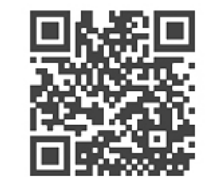

https://support.google.com/androidauto/

#### PHONE SETUP

Turn on Bluetooth  $^\circ$  on your phone and connect the USB cable to your phone and the USB port on the vehicle.

Phone will prompt you to download the Android Auto app and update other needed apps (i.e. Google Maps™, Google Play Music™, Google Now™).

NOTE: Vehicle must be parked.

- Location mode setting should be set to High accuracy.
- Car and phone setup should be completed in one sitting. If phone setup needs to be resumed, recommend to Force Stop the Android Auto app on the Phone then reopen the app and accept the Disclaimer notifications.

#### CAR SETUP

- 1. Press the SETUP button on the radio.
- 2. Touch the "Device Connections" icon on screen.
- 3. Select "On" for Android Auto.
- 4. Connect your Android phone to the vehicle USB port. Agree to the notification and disclaimers on your phone then the "Android Auto" icon will appear confirming the setup.

For more detailed information on how to operate Android Auto, please refer to your navigation manual.

For additional Android Auto support, please refer to the Android Auto Support Website https://support.google.com/androidauto/

Android Auto, Google Play, Android, and other marks are trademarks of Google Inc.

- Apple Lightning® cable (Apple-certified cable)
- Latest iOS
- iPhone® 5 or above

INFOTAINMENT

- Data and wireless plan for applicable features

#### BEFORE YOU BEGIN

- Apple° CarPlay features may operate differently than on your phone.
- Message and data charges may apply when using Apple CarPlay.
- Apple CarPlay relies on the performance of your phone. If you experience performance issues:
- Close all apps and then restart them

On your phone, go to Settings >

General > CarPlay to allow CarPlay

On your phone, go to Settings > Siri and ensure Siri is turned ON

- Disconnect and then reconnect your phone
- Using the Apple Lightning cable that was provided with your phone is recommended.
- When Apple CarPlay is active, your voice recognition system is disabled and you will be using Siri® to make your requests.

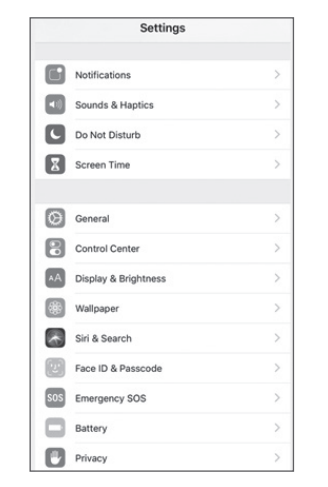

#### CAR SETUP

- 1. Press the SETUP button.
- 2. Touch the "Device Connections" icon on the screen.
- 3. Touch "iOS" on the Phone Projection Settings screen then touch "On" to enable Apple CarPlay.
- 4. Connect your Apple iPhone to the vehicle USB port then touch 'OK' when the pop-up message appears. The Apple CarPlay icon will now appear on the vehicle Home screen confirming the setup.

| Menu        |                    | 14 18              |               |             |                 |
|-------------|--------------------|--------------------|---------------|-------------|-----------------|
| Y<br>Hybrid | B<br>Blue Link     |                    | HD Radio Data | ()<br>Media | Navigation Menu |
| C)<br>Phone | ۲۲<br>Driving Info | €<br>Apple CarPlay | Radio         | (a)<br>Map  | Ö<br>Setup      |

Apple CarPlay, Apple, and other marks are trademarks of Apple Inc.

PHONE SETUP

access.

#### CarPlay Home Screen

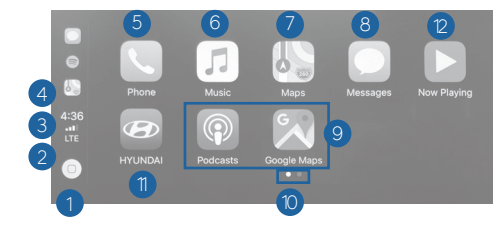

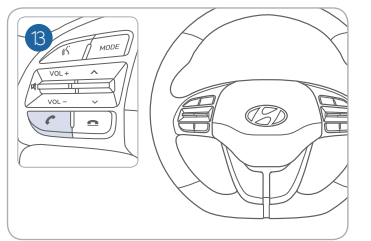

- HOME ICON
   WIRELESS CONNECTIVTY
   CELLULAR SIGNAL
   PHONE TIME
   PHONE
   APPLE MUSIC™
- APPLE MAPS
- 8 MESSAGES
- 9 3RD PARTY APPS
- SCREEN PAGE INDICATOR
- 1 EXIT TO HYUNDAI
- CURRENT CARPLAY AUDIO PLAYING
- <sup>13</sup> VOICE RECOGNITION

#### SIRI

Apple CarPlay uses Siri to perform many actions like sending messages, placing calls, and looking up/setting POI/Destinations. A Siri session can be initiated on any screen by:

- 1. Touch and holding the HOME icon 1 on the CarPlay screen or
- 2. Press the steering wheel VOICE RECOGNITION (3) button.

Note: Ensure Siri feature is set to ON in your phone (Go to Settings > General > Siri).

- 3. Say any of the following commands;
- •"Text < John Smith> 'Call you later" to send a text message.
- •"Read text messages" to read available text message.
- •"Call <John Smith>" to make a phone call.
- •"Find <POI/Destination>" to locate a POI/Destination.

#### PHONE

Touch the PHONE (5) icon to access the Phone screen. Siri will automatically asks 'Who you would like to call' when the PHONE (5) icon is selected.

NOTE: Phone call sound quality is dependent on the wired connection. Using the Lightning cable that came with the phone is recommended.

APPLE MUSIC

Touch the APPLE MUSIC 6 icon to access the Apple Music screen.

APPLE MAPS

Touch the APPLE MAPS 🕖 icon to access the Apple Map screen.

#### MESSAGES

Touch the MESSAGES <sup>(8)</sup> icon to access the Message screen. Siri will automatically asks 'To hear unread messages or create a new one' when the MESSAGE icon is selected.

#### 3rd PARTY APPS

Supported CarPlay apps that are downloaded on your phone will appear on the CarPlay screen. Touch the apps icons to access those supported apps.

**NOTE:** A list of the supported CarPlay supported apps can be found at http://www.apple.com/ios/carplay/

Ensure phone has latest version of the 3rd Party Apps.

#### DRIVING

#### LANE KEEPING ASSIST SYSTEM (LKA)

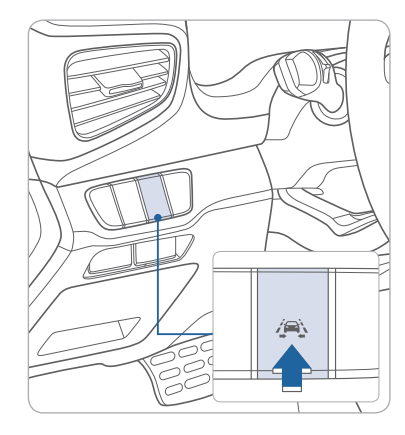

The Lane Keeping Assist System detects lane markers on the road with a camera and assists the driver's steering to help keep the vehicle between lanes. The system operates when the vehicle speed is between 40 mph and 110 mph

- To turn on the LKA, press the LKA switch
- To turn off the LKA, press the switch again.

**NOTE:** In some circumstances, LKA may not activate as intended. ex: blurred lane condition, backlight, heavy fog, reflection of light due to water on the road, sharp bend in the road, etc.

Please refer to the Owner's Manual for more information.

#### FORWARD COLLISION-AVOIDANCE ASSIST (FCA) —

| Forward Safety |   |  |  |  |
|----------------|---|--|--|--|
| ⇔ Back         |   |  |  |  |
| Active Assist  | 0 |  |  |  |
| Warning Only   | 0 |  |  |  |
| Off            | 0 |  |  |  |
|                |   |  |  |  |

Forward Collision-Avoidance Assist (FCA) system is designed to help detect and monitor the vehicle ahead in the roadway through camera recognition to warn the driver that a collision is imminent, and if necessary, apply emergency braking.

#### Setting Forward Safety function

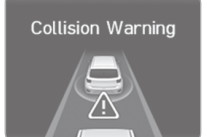

The driver can activate FCA by placing the ignition switch to the ON position and by selecting: 'User Settings → Driver Assistance → Forward Safety' Active Assist- Braking assist is applied Warning Only- Braking assist is not applied Off- System deactivates

#### VIRTUAL ENGINE SOUND SYSTEM (VESS)

The Virtual Engine Sound System (VESS) generates engine sound for pedestrians to hear vehicle sound because there is no sound while the Electric Vehicle (EV) is operating.

- If the vehicle is moving at low speed, the VESS will operate.
- When the gear is shifted to R (Reverse), an additional warning sound will be heard.

#### BLIND-SPOT COLLISION-AVOIDANCE ASSIST (BCA) —

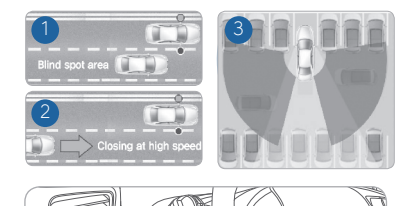

The BCA (Blind-Spot Collision-Avoidance Assist) system uses a radar sensor to alert the driver while driving. It monitors the rear area of the vehicle and provides information to the driver.

1 Blind-Spot Collision-Avoidance Assist

- 2 Lane Departure Warning
- 3 Rear Cross Traffic Alert
- To turn on the BCA, press the BCA button (indicator illuminated).
- To turn off the BCA, press the BCA button again.

The system will activate if vehicle speed exceeds 20 mph.

#### Rear Cross Traffic Alert

When the vehicle is in R (Reverse), the system provides an alert if a vehicle is approaching from the sides.

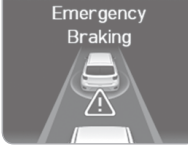

#### **DUAL CLUTCH TRANSMISSION**

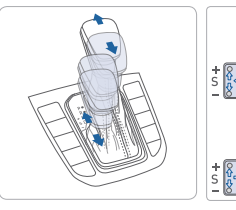

- (III) :Depress the brake pedal and press the shift button while moving the shift lever.
- Press the shift button while moving the shift lever.
- $\Rightarrow$ ):The shift lever can freely operate.

#### Manual shift mode

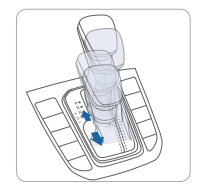

Shift the lever from D into the manual gate to activate manual shift mode. Manual shift mode is a recalibrated automatic

mode that will hold gears longer and downshift at higher RPM for a more dynamic driving style.

#### ECO/SPORT mode

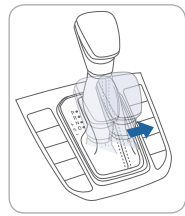

**ECO mode** If you drive the vehicle with the shift lever in D (Drive), the vehicle will automatically change to ECO mode.

The ECO indicator will illuminate on the instrument cluster.

When driving in ECO mode, the vehicle improves fuel efficiency for eco-friendly driving.

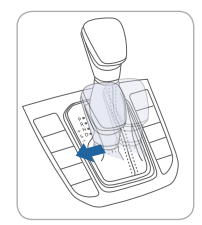

#### SPORT mode

If you drive the vehicle with the shift lever in S (Sport), the vehicle will automatically change to SPORT mode. The SPORT indicator will illuminate on the instrument cluster.

When driving in SPORT mode, the vehicle provides more responsive powertrain performance, sporty but firm handling, and the fuel efficiency may decrease.

NOTE: Dual Clutch Transmission characteristics

The new technology of the Dual Clutch Transmission is different from a traditional automatic or manual transmission:

- The Dual Clutch Transmission is an automatically shifting manual transmission.
- Dual Clutch Transmission utilizes two clutches connected to a computer-controlled manual gearbox. It provides the convenience of a transmission that shifts automatically, with the efficiency of a manual transmission.

- When you turn the engine on and off, you may hear clicking sounds as the system goes through a self test. This is a normal sound for the Dual Clutch Transmission.
- When you stop on a hill, if you remove your foot from the brake pedal, the vehicle will remain stationary for approximately two seconds to help prevent the vehicle from rolling backwards. If you depress the accelerator pedal during the two second interval, the vehicle will accelerate.

If you wait more than two seconds, the vehicle will enter creep mode and may roll backwards if the hill is steep.

#### Caution

- You should always use the foot brake to hold the car on a hill until you are ready to drive. Using creep mode to hold the car on a hill may damage the clutch.
- If the clutch becomes overheated by excessive use of the clutch to hold on a hill, you may notice a shudder feeling and a blinking display on the instrument cluster. When this occurs, the clutch is disabled until the clutch cools to normal temperatures. If this occurs, pull over to a safe location, shift into P (Park) and apply the foot brake for a few minutes.

### **PADDLE SHIFTER**

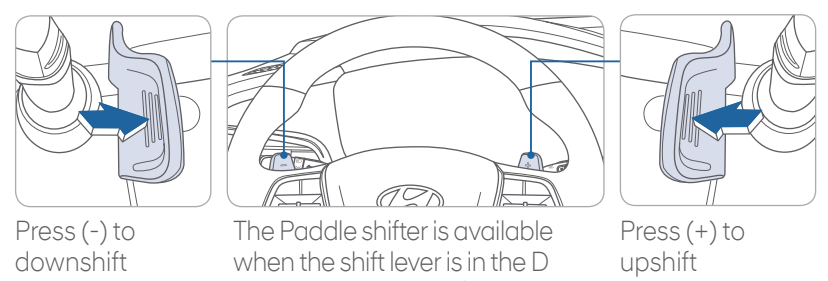

(Drive) position or Shiftronic mode. Press the [+] or [-] paddle shifter once to shift up or down one gear.

**NOTE:** When in ECO mode, the paddle shifter will adjust regenerative braking when in D (drive).

#### TIRE PRESSURE MONITORING SYSTEM (TPMS) —

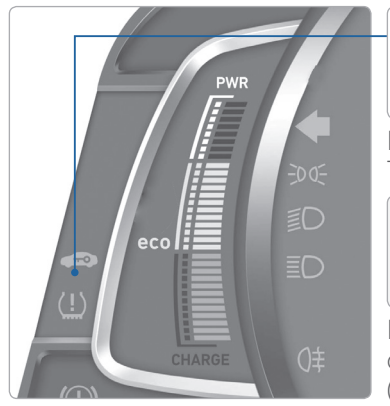

Low Tire Pressure Indicator / TPMS Malfunction Indicator

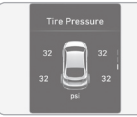

Low Tire Pressure Position Indicator and Tire Pressure Indicator (shown on the LCD display)

#### LOW TIRE PRESSURE INDICATOR

Illuminates if one or more of your tires are significantly under-inflated.

#### TPMS MALFUNCTION INDICATOR

Blinks for approximately one minute, then remains illuminated when there is a malfunction with the TPMS. Inspect all tires and adjust the tire pressure to specification. If the lamp remains illuminated, have the system checked by an authorized HYUNDAI dealer as soon as possible.

## LOW TIRE PRESSURE POSITION INDICATOR AND TIRE PRESSURE INDICATOR (LCD DISPLAY)

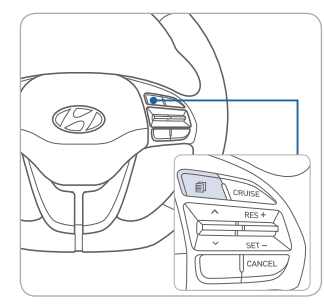

Select the Assist mode A by pressing the mode button on the steering wheel to display tire pressure.

Tire pressures will display after driving a short distance. If a tire pressure drops lower than predetermined specification, the Low Tire Pressure Indicator (!) will illuminate and the LCD solution display will indicate tire(s) requiring air.

**NOTE:** Environmental factors can affect the tire pressure. The two main environmental factors are ambient air temperature and elevation. Colder ambient air will reduce tire pressure, while hotter ambient air will increase tire pressure. High elevation may also increase tire pressure.

#### **CRUISE CONTROL / SMART CRUISE CONTROL**

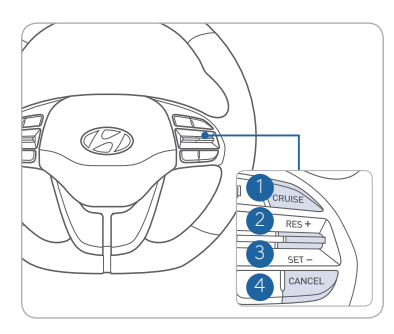

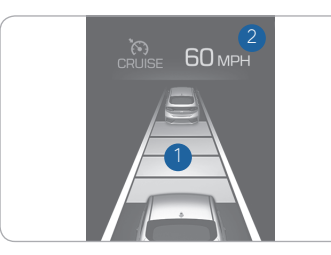

#### Setting Cruise Control

1. Press the "CRUISE" button 1 to turn on Cruise Control. The icon will illuminate in the instrument cluster.

2. Toggle "-SET" switch (3) DOWN to set cruising speed.

#### Adjusting the vehicle speed

- 1. Toggle "+RES" switch 2 UP to increase cruising speed.
- 2. Toggle "-SET" switch 3 DOWN to decrease cruising speed.

**NOTE:** Quick toggle up/down will change speed by 1 mph. Holding switch up/down will change speed by 5 mph.

#### To Cancel Cruise Control

Press the "CANCEL" button 4 or depress the brake pedal.

The Cruise Control system allows you to program the vehicle to maintain a constant speed without depressing the accelerator pedal.

- 1 To turn On/Off cruise control.
- 2 Toggle switch UP to Resume or Increase the cruise control speed.
- 3 Toggle switch DOWN to Set or Decrease the cruise control speed.
- Decrease the cruise control speed
- 4 To Cancel the Cruise Control.

#### Setting Vehicle Distance (Smart Cruise Control only)

Press the button to set and maintain the vehicle-to-vehicle distance without pressing the accelerator or brake pedal. The vehicle-to-vehicle distance 1 will automatically activate when you set the cruise speed 2. Each time the button is pressed, the vehicle-to-vehicle distance changes as follows:

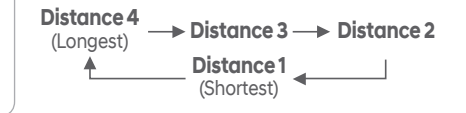

#### DRIVING

#### **TIRE MOBILITY KIT**

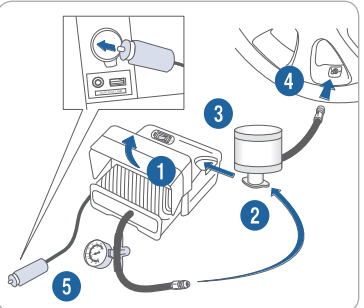

START

STOP

#### Setup

- 1. Remove the speed restriction label from the sealant bottle and place it on the center of the steering wheel.
- 2. Ensure that the compressor is switched to OFF.
- 3. Lift the cable cover 1 and screw the compressor hose 2 on to the connector of the sealant bottle.
- 4. Insert the sealant bottle into the housing slot 🖪 of the compressor. Immediately drive 4-6 miles to evenly distribute the sealant in the tire.
- 5. Screw the filling hose **4** of the sealant bottle onto the tire's valve stem.
- 6. Insert the compressor power plug 5 into the vehicle's power outlet.
- 7. Turn the ignition switch to the ON position or press the Engine Start/ Stop button twice.

#### Inflate Tire

- 1. Switch ON the compressor and let it run for approximately 5 minutes.
- 2. Switch OFF the compressor and check to ensure that inflation pressure is over 32 psi. If not, the puncture is too large to repair. Contact Hyundai Roadside Assistance.
- 3. Remove the filling hose  $\mathbf{A}$ , compressor hose 2, and compressor power plug 6

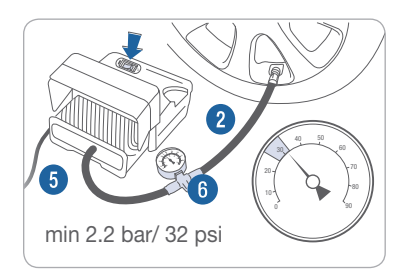

NOTE: A compact spare tire accessory may be available. Please consult your nearest authorized Hyundai dealer.

#### Recheck Tire Pressure

1. Screw the compressor hose **2** directly to the tire valve.

- 2. Insert the compressor power plug (5) into the vehicle's power outlet.
- 3. Adjust to the recommended tire pressure located on the driver side door jamb placard.

#### To increase the tire pressure:

1. Switch ON the compressor. 2. To check the current tire pressure, briefly switch OFF the compressor.

#### To reduce the tire pressure:

1. Loosen the knob 6 on the gauge. Tighten the knob 6 to set tire pressure.

#### IONIQ CUSTOMER DELIVERY CHECKLIST

| CUSTOMER NAME    | DEALE |
|------------------|-------|
|                  |       |
| SALES CONSULTANT | DATE  |
|                  |       |
| VIN              |       |
|                  |       |

#### **BEFORE DELIVERY**

- SET TIRE PRESSURE LF RF RR LR
- □ VERIFY VEHICLE IS CLEAN, IN GOOD CONDITION, FREE OF CHIPS AND SCRATCHES · CLEAN WINDSHIELD AND BACK WINDOW

FINSURE FLOOR MATS ARE SNAPPED INTO PLACE

#### WALK THE CUSTOMER THROUGH EACH OF THE FOLLOWING KEY DELIVERY FEATURES

REVIEW OUICK REFERENCE GUIDE □ PAIR CUSTOMER'S PHONE TO THE BLUETOOTH SYSTEM □ OPERATION OF THE NAVIAGATION SYSTEM REVIEW AND TEAR OFF VOICE COMMAND / OUICK TIP CARD □ OPERATION OF THE AUDIO SYSTEM

min 2.2 bar/ 32 psi

Scan to view a video of: Tire Mobility Kit

ERSHIP NAME

## FRE HANDS **OTH**<sup>®</sup> Õ BLUET × вапичн 👁

#### CONNECTING YOUR PHONE

#### On the radio:

- 1. Push the SETUP button
- 2. Select Bluetooth.
- 3. Select Bluetooth Connection.

#### 4. Select Add New. In your phone's Bluetooth 🖸 settings:

- 5. Select the <Vehicle Name> on your phone.
- 6. Enter the passkey from the radio or accept the authorization pop-up on your phone.

#### SWITCHING BETWEEN PAIRED PHONES

#### Using Voice 🕥 Command:

"Change Bluetooth device"

#### On the radio:

- 1. Push the SETUP button.
- 2. Select Bluetooth.
- 3. Select Bluetooth Connection
- 4. Select Connect next to the desired phone.

For more information, visit HyundaiBluetooth.com